# in Telelogos

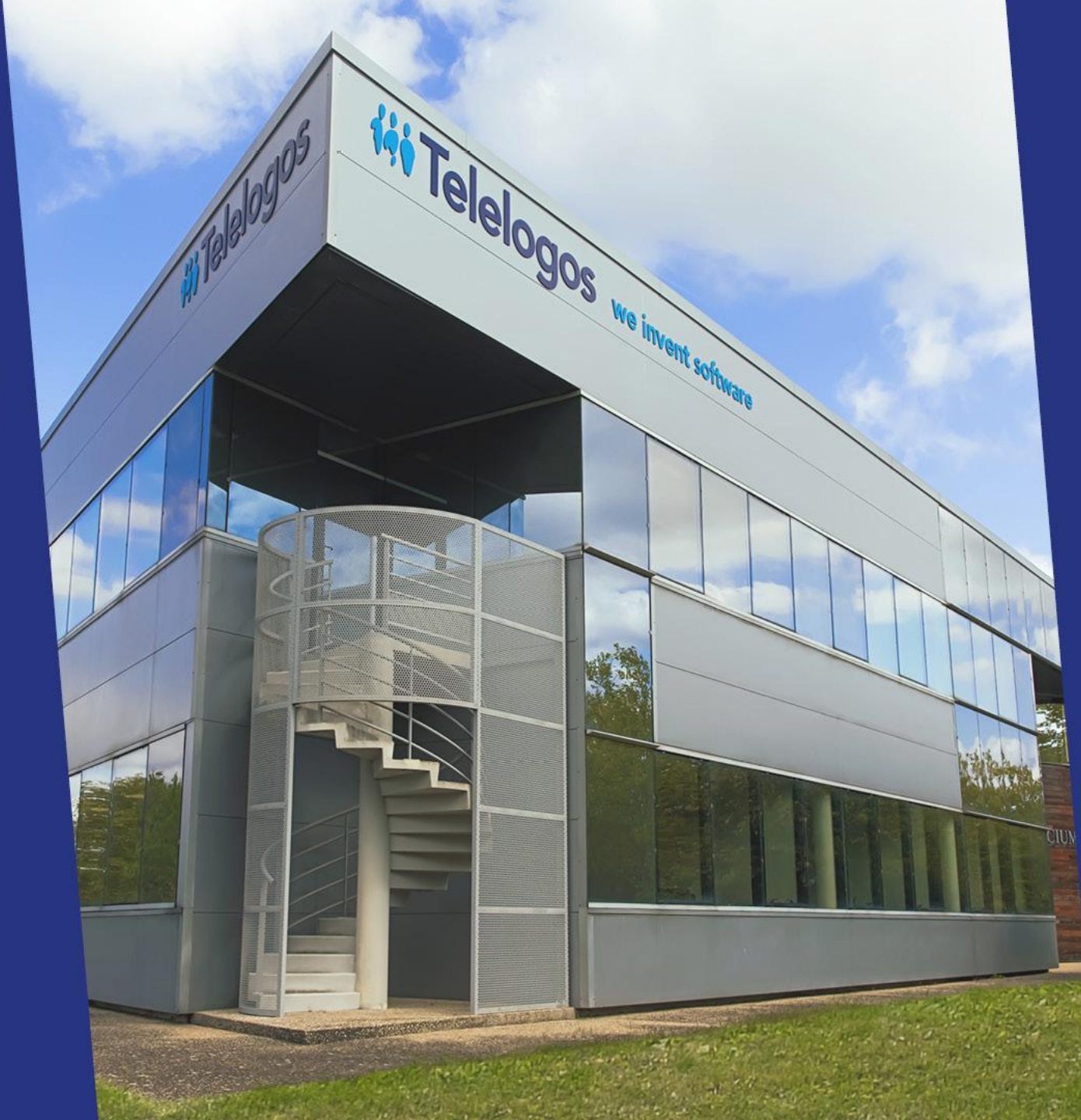

### Guía de Inicio Rápido

Versión 6.2.0

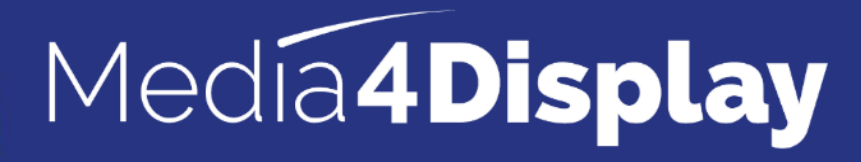

# SODO iii Telel

od.use mation == mod.use\_x mod.use\_y = mod.use\_z = active = modi tion at the end select= 1 ob.select=1 scene.objects.act. lected" + str(modifie for (i un51

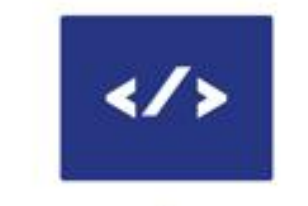

5 SOLUCIONES 50+ PAÍSES 199

2000+ CLIENTES

Mexico

**MEXICO** 

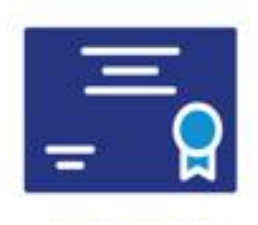

500 000+ LICENCIAS

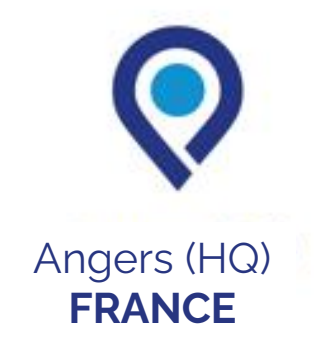

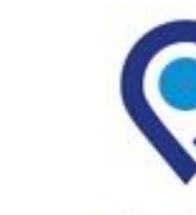

Charlotte **USA** 

#### Acerca de

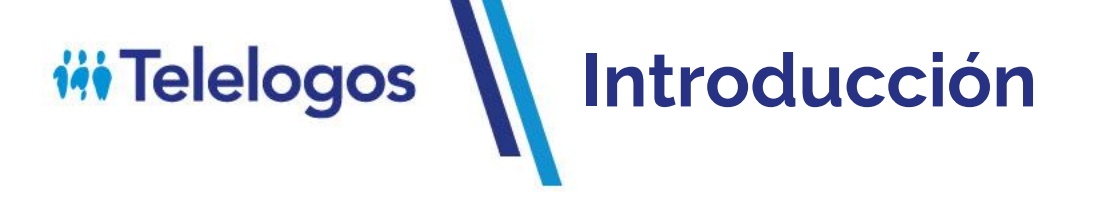

- Para ayudarle a familiarizarse con Media4Display, hemos incluido este tutorial.
- A continuación, puede descubrir las funciones avanzadas de Media4Display utilizando la documentación en línea. Puede acceder a la documentación cuando esté conectado a la consola a través del icono:
- Los tutoriales también están disponibles enYoutube

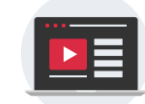

https://www.youtube.com/playlist?list=PLV0KAvT\_0XSm0lu\_r7wps1-oWEvzdvb92

• Si encuentra alguna dificultad, no dude en ponerse en contacto con el Soporte Técnico de Telelogos.

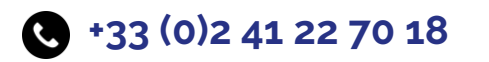

support@telelogos.com

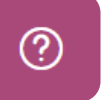

# Telelogos Conexión al servidor

Antes de continuar, asegúrese de tener:

- El nombre de la Organización
- El usuario y el contraseña

Inicie la consola Media4Display a través de Edge, Chrome o Firefox

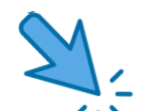

Conexión : <u>https://eval.media4display.com</u> Conexión : <u>https://www.m4dsaas.fr</u>

Si este es el servidor de prueba Si este es el servidor SAAS

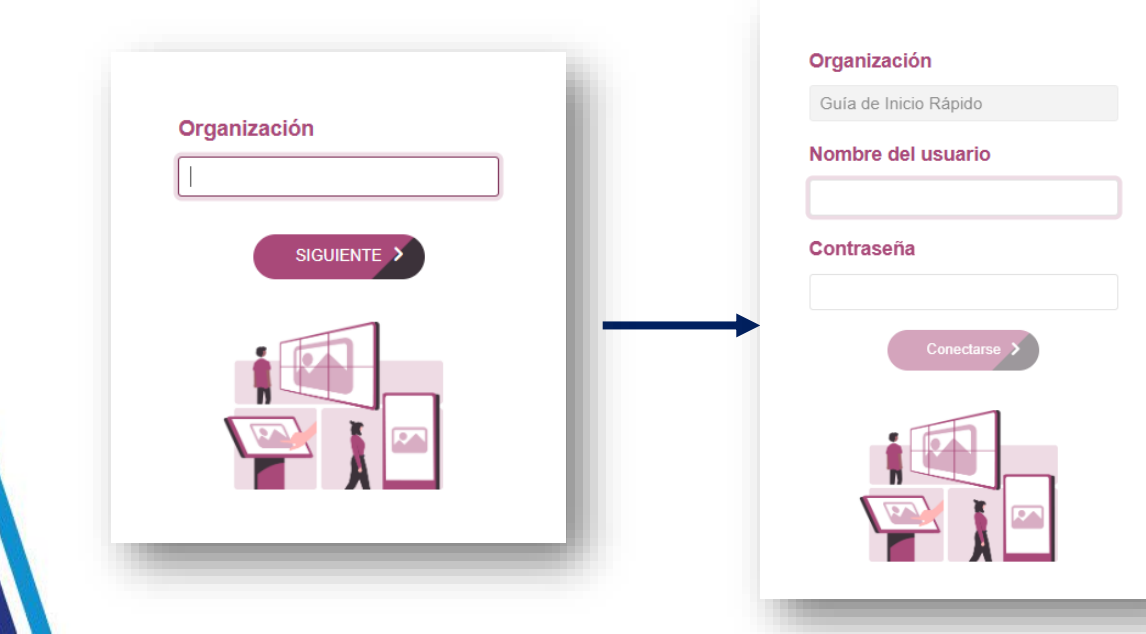

Complete los campos con los elementos proporcionados y, a continuación, siga los diferentes pasos que se describen en las páginas siguientes.

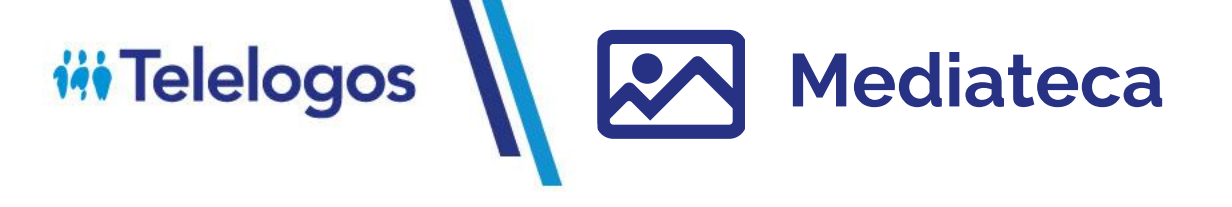

• Inserte algunas fotos en la carpeta de la mediateca pública

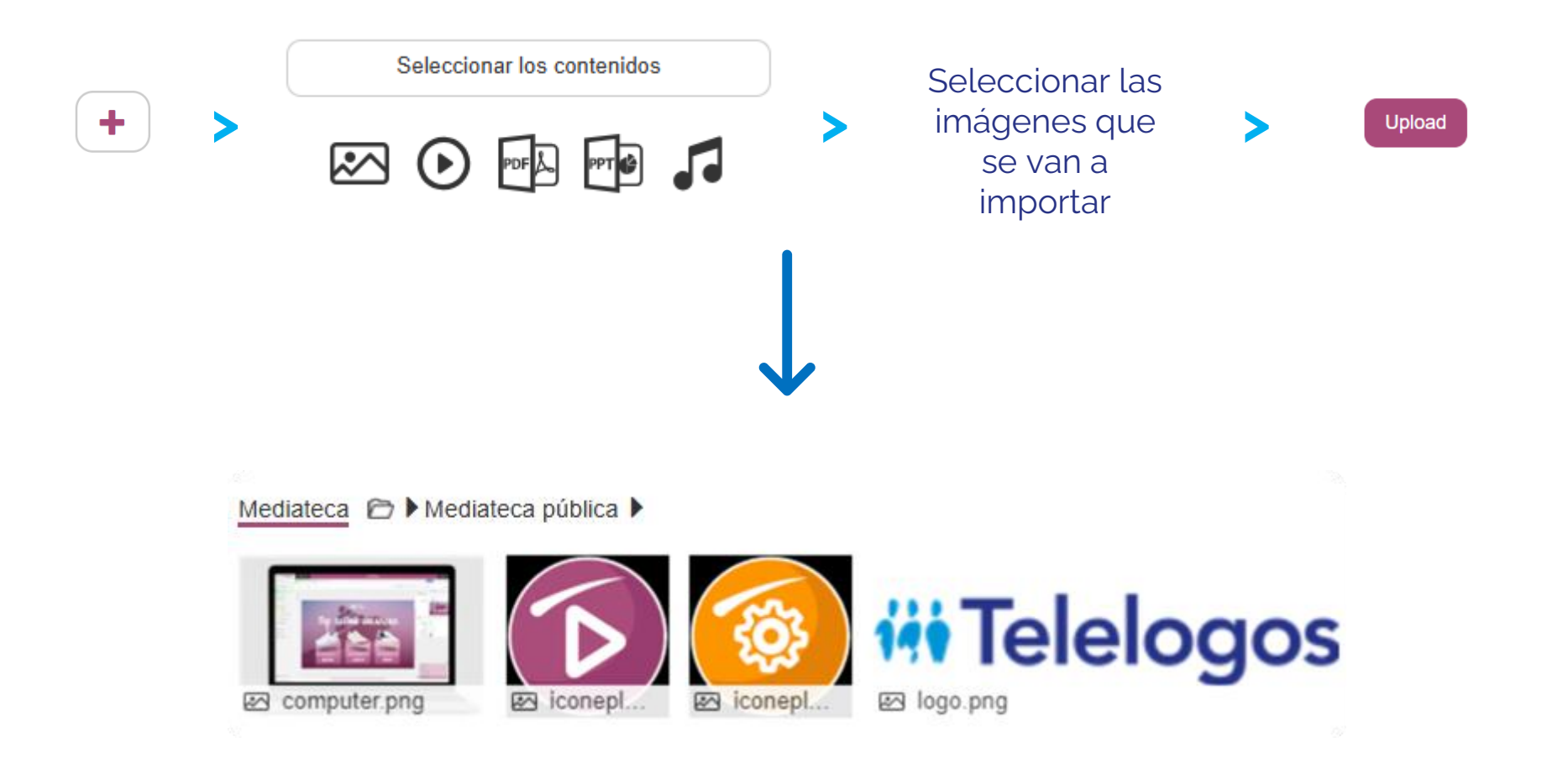

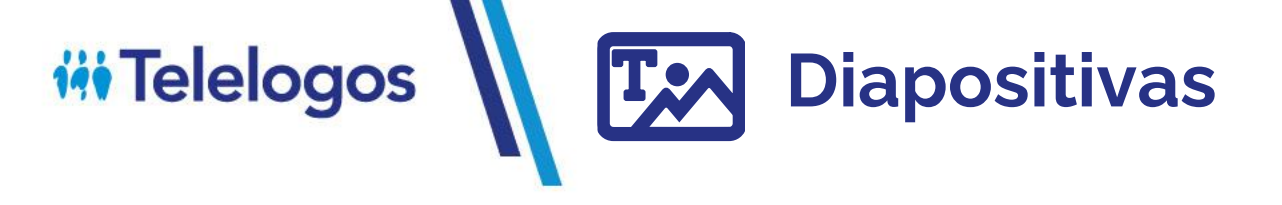

• Crear una primera diapositiva 🛛 + 🗋 y, a continuación, arrastre y suelte los medios en las ubicaciones deseadas

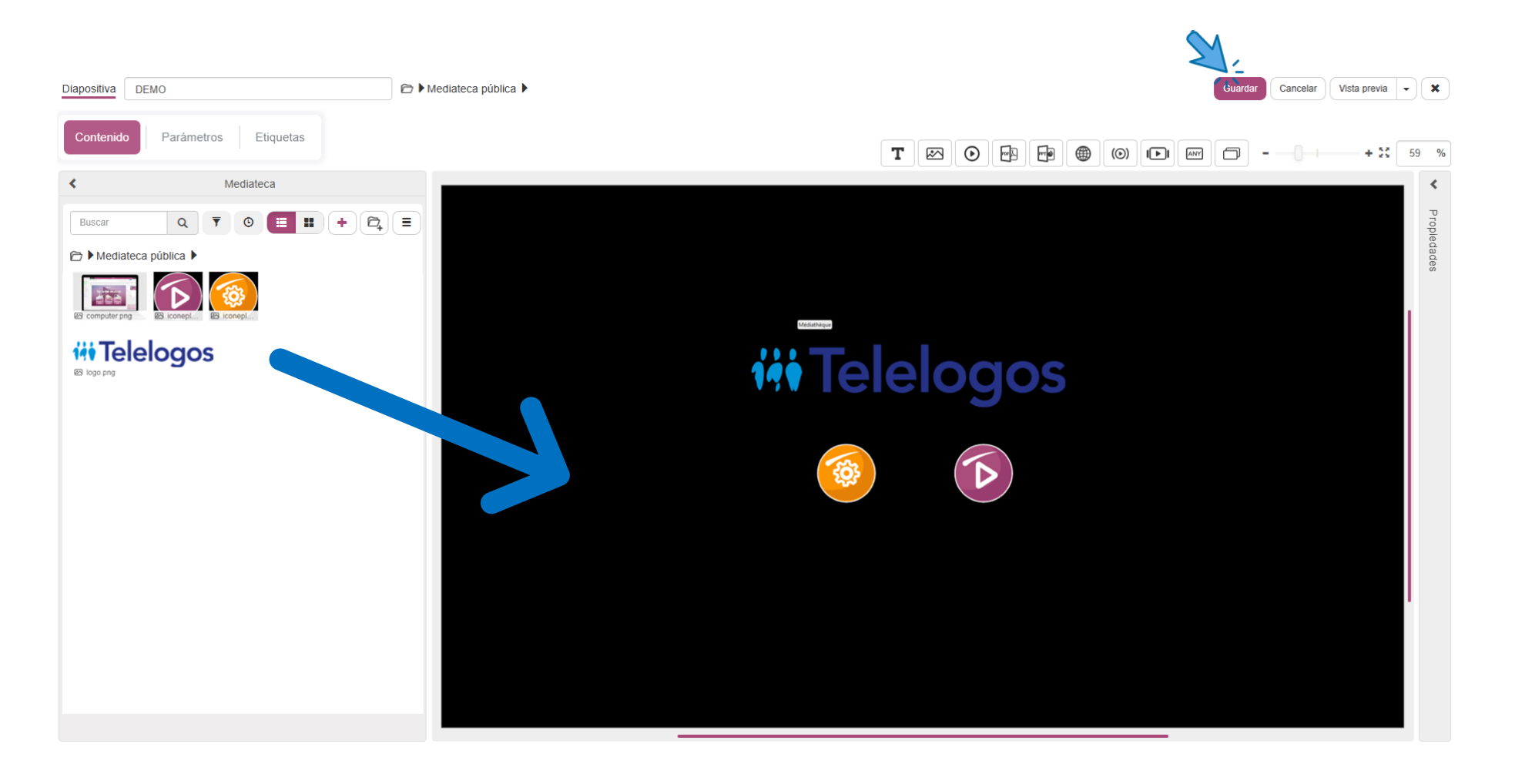

# Telelogos Sequences

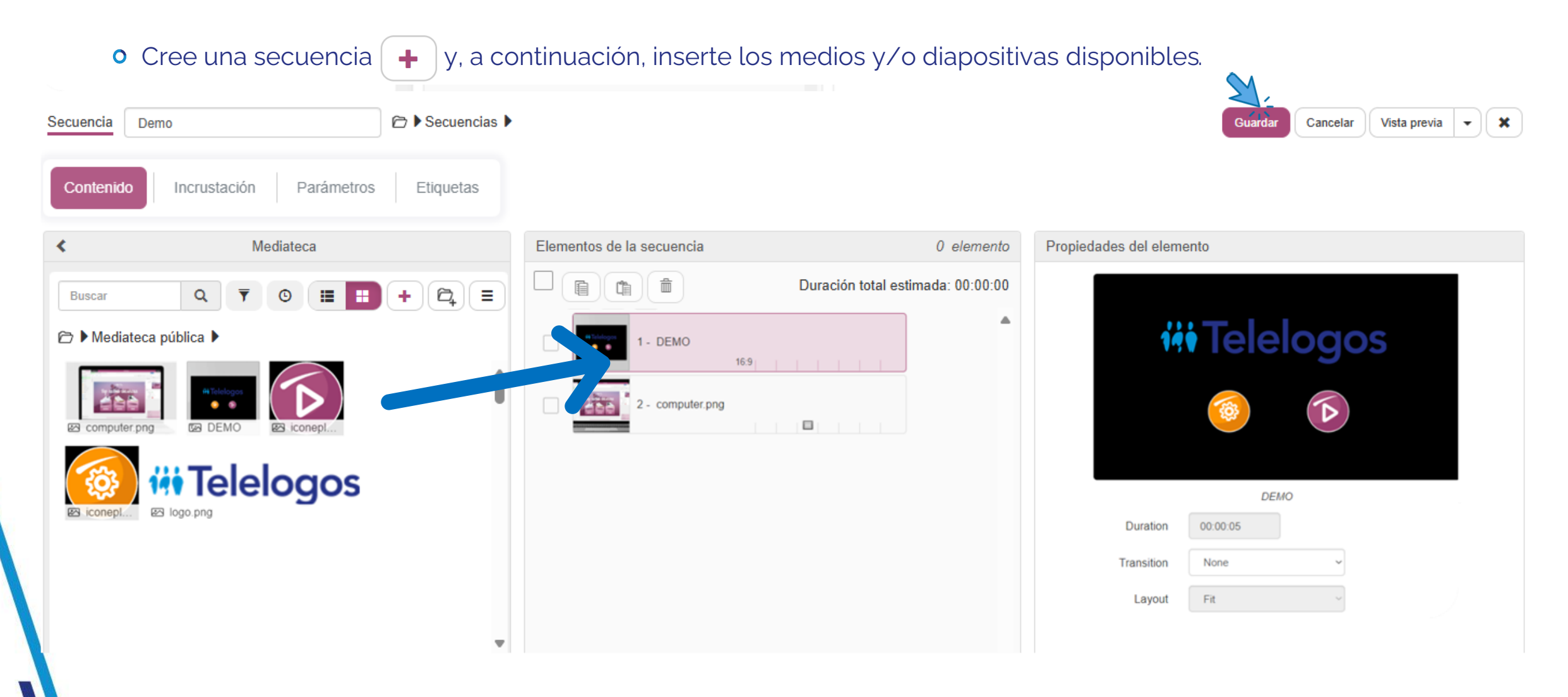

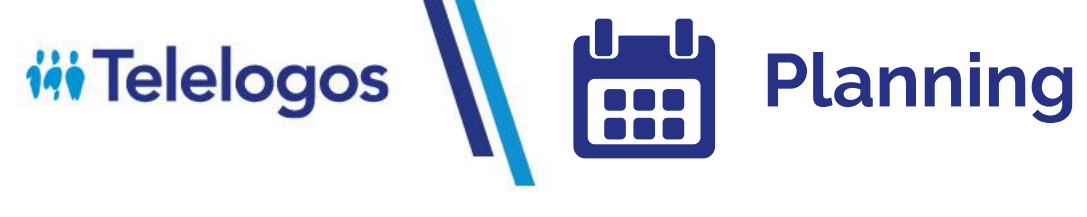

- Cree un plan
- +
- Seleccione el objetivo predeterminado

| Planning  | DEMO  |                             |   |   |
|-----------|-------|-----------------------------|---|---|
| Obj       | etivo | Guía de Inicio Rápido       | ~ | ß |
| Prioridad |       | 1 🗸 (1: la mayor prioridad) |   |   |

• Después

• Agregue un nuevo

| Guardar         |          | $\sim$        |              |           |
|-----------------|----------|---------------|--------------|-----------|
| Outruan         | lunes 21 | martes 22 🛛 🏏 | miércoles 23 | jueves 24 |
|                 |          | Ŧ             |              |           |
|                 |          |               |              |           |
| uevo calendario |          |               |              |           |
|                 |          |               |              |           |
|                 |          |               |              |           |
|                 |          |               |              |           |
|                 |          |               |              |           |
|                 |          |               |              |           |
|                 |          |               |              |           |
|                 |          |               |              |           |
|                 |          |               |              |           |
|                 |          |               |              |           |
|                 |          |               |              |           |
|                 |          |               |              |           |
|                 |          |               |              |           |
|                 |          |               |              |           |

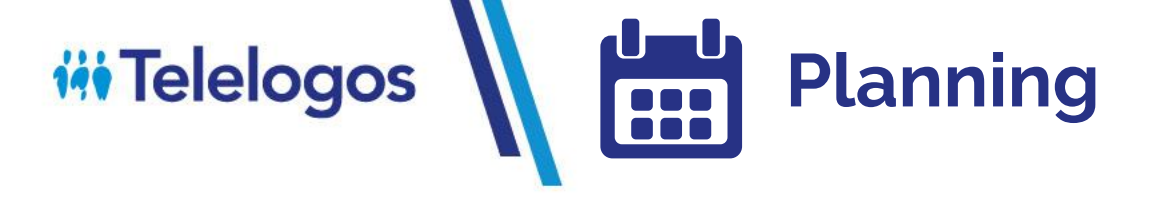

• Agregue la secuencia

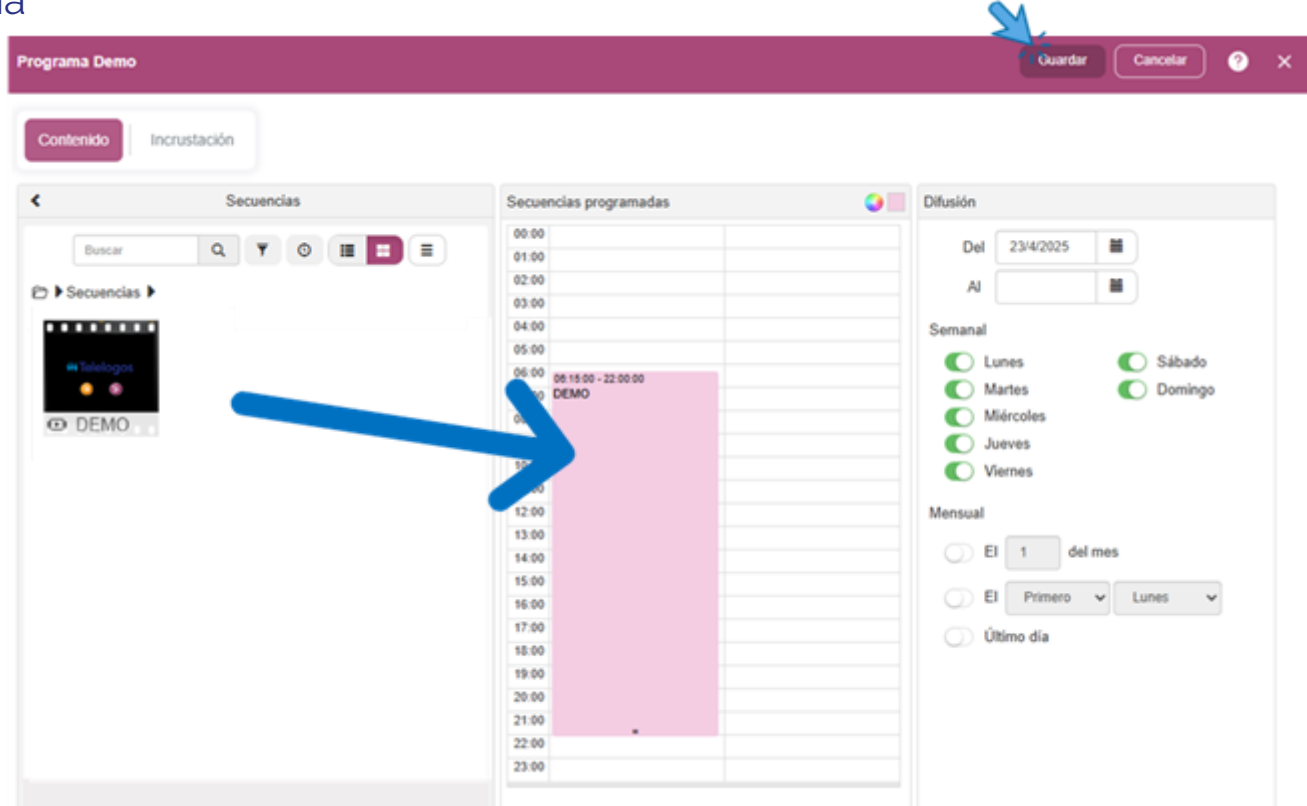

Todo está listo, ahora puede proceder a la instalación del reproductor

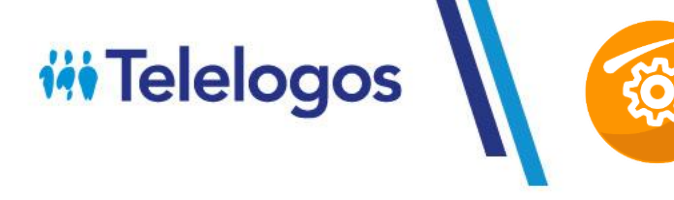

#### Instalación del reproductor: Windows

- Descargue el cliente Media4Display: <u>https://www.telelogos.com/media4display-telechargements/</u>
- Inicie la instalación en el reproductor (EXE)
- Introduzca las credenciales

ID del reproductor:

- Su elección
- ID de la organización: - Consultar documento de apertura de cuenta

| Identifiers:             |                |                    |
|--------------------------|----------------|--------------------|
| Player identifier:       | Player         | Select from a list |
| Organization identifier: | IDOrganization |                    |
| Server connection data   |                |                    |
| Hostname or IP address:  | www.m4dsaas.fr |                    |
|                          |                | C HTTP             |
| Port number:             | 1300           | C HTTPS            |

#### INFORMACIÓN DEL SERVIDOR:

- En prueba: eval.media4display.com
- En contrato SAAS: www.m4dsaas.fr
- On premise: <ip> o <nombre del servidor>

#### • Inicie la conexión inicial

#### Initial connection

#### 2

Progress: MediaContact client initialization in progress... Successfully completed. Waiting for service to start... Successfully completed. Connection to server in progress... Successfully completed. Checking for the display type file... Successfully completed.

• Por último, empiece a sincronizar las emisiones

Synchronize players

## **iii** Telelogos

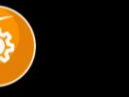

#### Su reproductor ya está operativo!

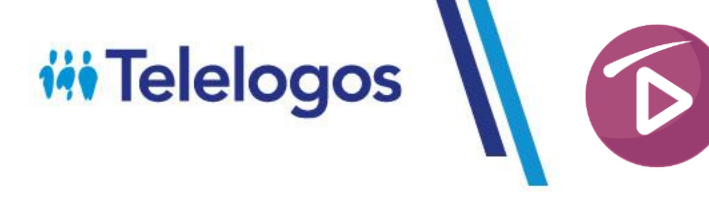

#### Instalación del reproductor: Android

• Descargar el cliente Media4Display: <u>https://www.telelogos.com/media4display-telechargements/</u>

#### • Inicie la instalación en el reproductor(APK)

| Media      | 4Display                                                             |        |            | $igodot$ play $t_{igodot}$ synchronize $igodot$ initiali    |
|------------|----------------------------------------------------------------------|--------|------------|-------------------------------------------------------------|
| Identifi   | cation                                                               |        |            | 6 m 4 m                                                     |
| (‡)        | Player identifier<br>Player                                          | 1      | M          | Introduce el ID del reproductor                             |
| ≣⊡         | Organization identifier                                              | 2      | R.         | Introduzca el ID de la empresa                              |
| Ŵ          | Connection<br>www.m4dssas.fr:1300 (TCP)                              | 3      | Sh.        | Introduzca la dirección IP o el nombre de host del servidor |
| Display    | Display type                                                         | 5      | Sh.        | Seleccionar tipo de pantalla                                |
| $\bigcirc$ | Orientation<br>Landscape                                             |        | $\bigcirc$ |                                                             |
| Option     | ć.                                                                   |        |            |                                                             |
| 2          | Screen control<br>None                                               |        |            |                                                             |
| )          | Standby mode (see user manual)<br>Standord                           |        |            |                                                             |
| ۷          | Start playing at device boot.                                        |        |            |                                                             |
| ılı        | Enable detailed histories<br>Enable logging for each broadcasted med | a file |            | ()                                                          |

#### Su reproductor ya está operativo!

#### INFORMACIÓN DEL SERVIDOR:

- En prueba: eval.media4display.com
- En contrato SAAS: www.m4dsaas.fr
- On premise :
  <ip> o <nombre del servidor>

**iii** Telelogos

D